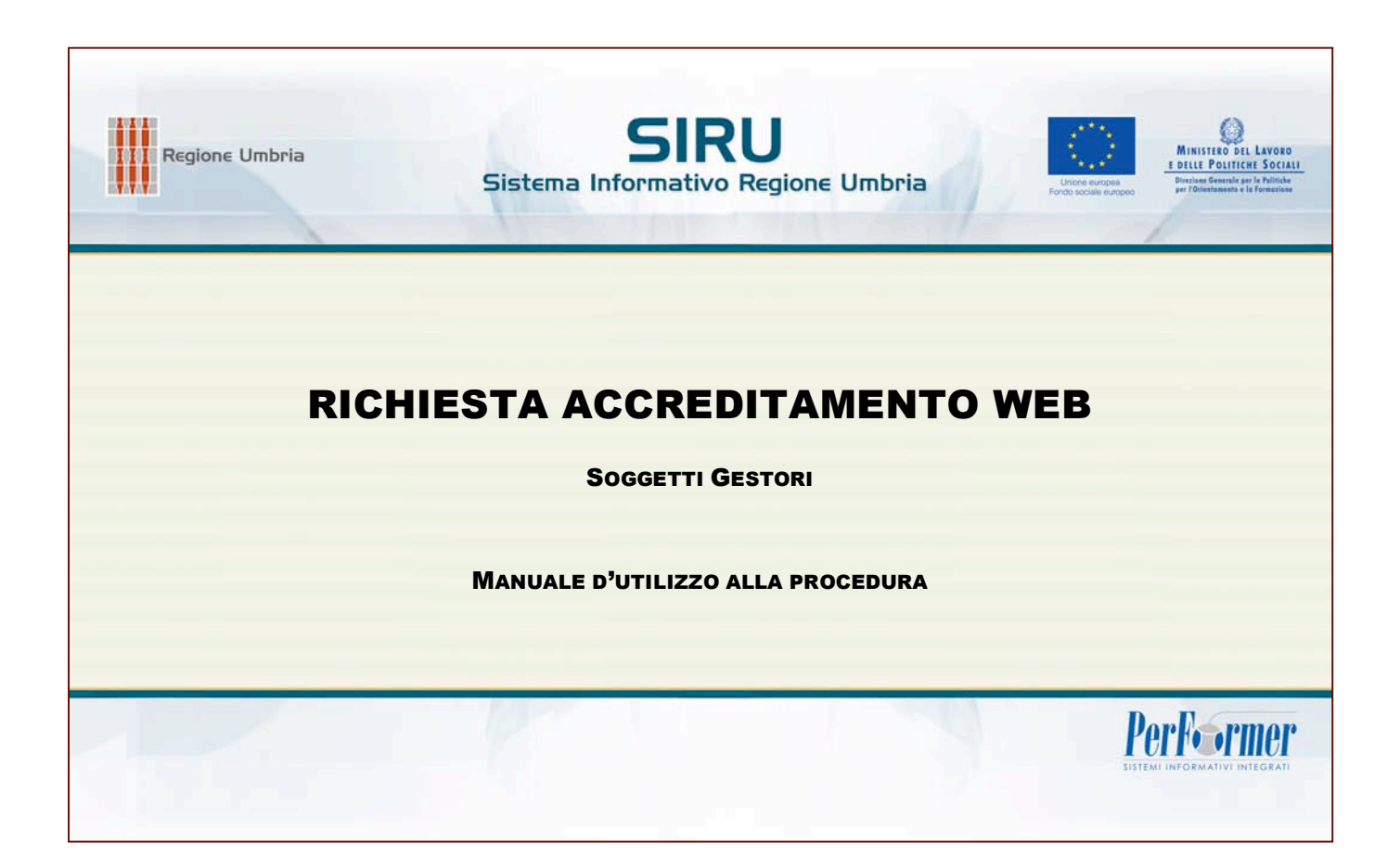

### INDICE

| CAP 1 IN | TRODUZIONE                                   | 3  |
|----------|----------------------------------------------|----|
| CAP 2 AC | CESSO ALLA PROCEDURA                         | 4  |
| CAP 3 PR | ROCEDURA DI ACCREDITAMENTO                   | 5  |
| CAP 3.1  | CREAZIONE NUOVA DOMANDA                      | 7  |
| CAP 3.2  | PRESENTAZIONE NUOVA DOMANDA                  | 26 |
| CAP 3.3  | MODIFICA DATI (per Soggetto già accreditato) | 28 |

## CAP 1 INTRODUZIONE

L'accreditamento è l'atto con il quale l'Amministrazione Regionale riconosce ad un organismo (pubblico o privato) l'idoneità a proporre e realizzare interventi di formazione cofinanziati dal Fondo Sociale Europeo.

L'Accreditamento è concesso con riferimento alle singole sedi formative ubicate sul territorio della Regione Umbria e rispetto alle seguenti macrotipologie di intervento:

- Formazione iniziale;
- Formazione superiore;
- Formazione continua e permanente

I soggetti gestori possono essere accreditati per una o più macrotipologie.

L'accreditamento ha durata illimitata; l'Amministrazione Regionale procederà a cadenza annuale alla verifica di mantenimento dei requisiti con modalità che verranno definite da apposito provvedimento.

I requisiti richiesti al fine di ottenere l'accreditamento sono valutati in base ai seguenti criteri, definiti sulla base del tipo di condizione richiesta:

- Capacità gestionali e logistiche;
- Situazione economica;
- Competenze professionali;
- Livelli di efficienza/efficacia di attività precedentemente realizzate;
- Capacità relazionali e Sviluppo network territoriale.

# CAP 2 ACCESSO ALLA PROCEDURA

Per accedere alla Procedura di Accreditamento occorre collegarsi al sito ufficiale della Regione Umbria, accedere alla sezione Aree Tematiche, scegliere "Accreditamento" e cliccare sul link <u>Accedi alla procedura per la presentazione della domanda di accreditamento</u>.

Per accedere all'area Riservata è necessario essere in possesso delle Credenziali di Accesso:

- Codice Organismo,
- Nome Utente,
- Password,

|                                | Regione Umbria           | Sistema Informativo Regione Umbria |
|--------------------------------|--------------------------|------------------------------------|
| h maarin maarin Tiyada mi      | Alaria al a ana alar ang | AREA SOGGETTI GESTORI              |
| Home Page                      | 0.11 A. D'. I            |                                    |
| Registrazione Soggetto Gestore | Sei in: Area Riservata   |                                    |
| Ottieni credenziali di accesso |                          | Area Riservata                     |
| Area Riservata                 |                          | Codice Organismo COD               |
|                                |                          | Nome Utente                        |
|                                |                          | ione denie                         |
|                                |                          | Password                           |
|                                |                          | Login                              |
|                                |                          |                                    |
|                                |                          | powered by PerFormer               |

(FIG. 1)

## CAP 3 PROCEDURA DI ACCREDITAMENTO

Dopo aver effettuato il login all'area Riservata si visualizza la pagina ove selezionare dal

menu' laterale la sezione

|                                  | Regione Umbria Sistema Informativo Regione Umbria        |
|----------------------------------|----------------------------------------------------------|
|                                  | AREA SOGGETTI GESTORI                                    |
| Home Page                        |                                                          |
| Dati Soggetto Gestore            | Sei m. Area Riservata - pagina principale                |
| v v Rivevala - pagina prioripala | Benvenuto all'interno dell'area Soggetti gestori di SIRU |
| Accreditamento                   |                                                          |
| Logout                           | -                                                        |
|                                  |                                                          |
|                                  | powered by Performer                                     |

(FIG. 2)

La sezione Accreditamento dell'Organismo loggato presenta le seguenti funzionalità:

- Home, ossia torna indietro alla Home page dell'Area Riservata;
- Crea nuova domanda, per procedere alla creazione della domanda di accreditamento.

|                                    | Regione Umbria SIRU<br>Sistema Informativo Regione Umbria |  |
|------------------------------------|-----------------------------------------------------------|--|
|                                    | AREA SOGGETTI GESTORI                                     |  |
| Home Page                          |                                                           |  |
| Dati Soggetto Gestore              | Sel In: Accreaitamento                                    |  |
| Area Riservata - pagina principale | Lista Domande di acoreditamento                           |  |
| Accreditamento                     | Harry                                                     |  |
| Logout                             | Nessuna domanda presentata                                |  |
|                                    | Crea nuova domanda                                        |  |
|                                    | powered by Performer                                      |  |
|                                    | (510.0)                                                   |  |

(FIG. 3)

Se l'Organismo loggato non ha mai presentato Domanda di accreditamento, la procedura visualizza il messaggio "*Nessuna domanda presentata*" (fig.3).

Nel caso in cui l'Organismo sia già accreditato la pagina mostra l'elenco delle domande ed eventuali successive modifiche (fig.4).

|                                    | Regione Umbria                  | Sistem     | a Infor | 5IRU<br>mativo Re | <b>J</b><br>Egione U | mbria           |                 | Lavoro<br>Fa Social<br>- Daniel<br>- Transme |
|------------------------------------|---------------------------------|------------|---------|-------------------|----------------------|-----------------|-----------------|----------------------------------------------|
|                                    |                                 |            | AREA S  | OGGETTI GES       | TORI                 |                 |                 |                                              |
| Home Page                          | a chuir an thuir a              |            |         |                   |                      |                 |                 |                                              |
| Dati Soggetto Gestore              | Sei In: Accreditamento          |            |         |                   |                      |                 |                 |                                              |
| Area Riservata - pagina principale | Lista Domande di accreditamento |            |         |                   |                      |                 |                 |                                              |
| Accreditamento                     |                                 | 4.         |         |                   |                      |                 |                 |                                              |
| Logout                             | Home Crea nuova doman           | ida        |         |                   |                      |                 |                 |                                              |
|                                    |                                 |            |         | Lis               | ta domande           | compilate       |                 |                                              |
|                                    | h                               | N. Domanda | N. Rev. | Data pres.        | Stato                | Data di approv. | Azioni          |                                              |
|                                    |                                 | 1          | 1       | 12/01/2007        | Accettata            | 12/01/2007      | Vedi Variazione |                                              |
|                                    | Home                            |            |         |                   |                      |                 |                 |                                              |

(FIG. 4)

Le funzionalità possibili per chi è già accreditato sono:

- Vedi, per visualizzare i dati inseriti della domanda approvata;
- Variazione , per procedere alla compilazione e presentazione di eventuali variazioni della condizione accreditata;
- Home, ossia torna indietro alla Home page dell'Area Riservata;
- Crea nuova domanda, per procedere alla creazione della domanda di accreditamento (per una macrotipologia formativa aggiuntiva).

Per uscire dalla procedura di Accreditamento (e comunque dall'Area Riservata) selezionare "*Logout*".

### CAP 3.1 CREAZIONE NUOVA DOMANDA

Per procedere alla creazione della Domanda di Accreditamento occorre selezionare il pulsante Crea nuova domanda (fig.4)

La pagina visualizzata (fig.5) elenca le sezioni che dovranno essere compilate alfine di poter accedere al requisito dell'accreditamento.

| na | agrafic | a                  |                                                   | non compilato        | Modifica |
|----|---------|--------------------|---------------------------------------------------|----------------------|----------|
|    | Cap.    | acità gestionali e | logistiche                                        |                      |          |
|    | A1      | Capacità gestion   | nali                                              | non compilato        | Modifica |
|    | A2      | Capacità logisti   | che                                               |                      |          |
|    |         | A2.1               | Risorse Strutturali                               | non compilato        | Modifica |
|    |         | A2.2               | Adeguatezza dei locali uso ufficio                | 0/0<br>non compilato | Modifica |
|    |         | A2.3.1<br>A2.5.a.1 | Adeguatezza Aule<br>Attrezzature Aule             | 0/0<br>non compilato | Modifica |
|    |         | A2.3.2<br>A2.5.a.2 | Adeguatezza Laboratori<br>Attrezzature Laboratori | 0/D<br>parziale      | Modifica |
|    |         | A2.4               | Risorse infrastrutturali                          | non compilato        | Modifica |
|    |         | A2.5.b.1           | Attrezzature tecnologiche                         | parziale             | Modifica |
| э  | Situ    | azione economic    | a                                                 | non compilato        | Modifica |
|    | Com     | national Distant   | 10                                                |                      |          |
|    | C 4     | Europiano di dire  |                                                   | compilate in Ad      |          |
|    | 0.1     | Funzione di dec    | tione della qualità/acceditamento                 | compilate in A1      |          |
|    | 0.2     | Funzione di am     |                                                   | compilate in A1      |          |
|    | 0.5     | Funzione di ann    | nimistrazione e gestone e conomico-manziana       | compilate in A1      |          |
|    | 0.4     | Funzione di pro    | nsi e dennizione dei labbisogni                   | compilate in A1      |          |
|    | 0.0     | Funzione di ere-   | genezione dei senvizi formativi                   | compilate in A1      |          |
|    | 0.0     | Funzione di coo    | rdinamento                                        | compilate in A1      |          |
|    | 0.7     | Funzione di tuto   | vianajo                                           | compilate in A1      |          |
|    | 0.0     | r shzione di tuto  | 119381.4                                          | comprare in AT       |          |
|    | F1      | Canacità relazio   | nali                                              | non compilato        | Modifica |
|    |         | Capacita relazio   | ······                                            | non compnate         | Modified |

(FIG. 5)

Tali sezioni sono:

- Anagrafica;
- A Capacità gestionali e logistiche;
- **B** Situazione economica;
- **C** Competenze professionali;
- D Livelli di efficacia ed efficienza nelle attività precedentemente realizzate; tale sezione viene completata in modo automatico dalla procedura;
- **E** Relazioni maturate con il sistema sociale e produttivo.

| L'elenco    | mette | in | risalto | (con   | la  | scritta                | in   | rosso)   | (fig.5) | le | sezioni | "non | compilate" |
|-------------|-------|----|---------|--------|-----|------------------------|------|----------|---------|----|---------|------|------------|
| non compila | to    | 0  | con cor | mpilaz | ion | ie " <mark>parz</mark> | iale | parziale | 2       |    |         |      |            |

Per accedere alla sezione dove inserire i dati cliccare Modifica (fig.5).

L'aggiornamento della pagina con i dati delle sezioni già compilate si ottiene selezionando

Per tornare alla pagina precedentemente lasciata, cliccare Torna Indietro.

Per procedere all'invio della domanda di accreditamento selezionare Presenta.

**ATTENZIONE**: per una corretta compilazione della domanda è necessario fare riferimento alle istruzioni dettate in materia dalla Pubblica Amministrazione consultabili all'interno della sezione Accreditamento del sito istituzionale all'interno della sezione "Aree Tematiche" della Regione Umbria.

## CAP.3.1.1 SEZIONE ANAGRAFICA

L'accesso alla sezione "Anagrafica" si effettua selezionando

| nag | rafic | ca                  |                                                   | non compilato        | Modifica |
|-----|-------|---------------------|---------------------------------------------------|----------------------|----------|
|     | Сар   | oacità gestionali e | e logistiche                                      |                      |          |
|     | A1    | Capacità gestio     | nali                                              | non compilato        | Modifica |
|     | A2    | Capacità logist     | iche                                              |                      |          |
|     |       | A2.1                | Risorse Strutturali                               | non compilato        | Modifica |
|     |       | A2.2                | Adeguatezza dei locali uso ufficio                | 0/0<br>non compilato | Modifica |
|     |       | A2.3.1<br>A2.5.a.1  | Adeguatezza Aule<br>Attrezzature Aule             | 0/0<br>non compilato | Modifica |
|     |       | A2.3.2<br>A2.5.a.2  | Adeguatezza Laboratori<br>Attrezzature Laboratori | 0/0<br>parziale      | Modifica |
|     |       | A2.4                | Risorse infrastrutturali                          | non compilato        | Modifica |
|     |       | A2.5.b.1            | Attrezzature tecnologiche                         | parziale             | Modifica |
|     | Situ  | Jazione economio    | ca                                                | non compilato        | Modifica |

(FIG. 6)

La pagina visualizzata propone tutti i dati del Soggetto Gestore loggato.

| ima                                            |                                                                     |                      |  |
|------------------------------------------------|---------------------------------------------------------------------|----------------------|--|
| )enominazione/Ragione<br>Sociale               |                                                                     |                      |  |
| Codice Fiscale                                 |                                                                     | Partita Iva          |  |
| Tipologia                                      |                                                                     | Scopo di lucro       |  |
| Natura giuridica                               |                                                                     | Anno di costituzione |  |
| Nº Iscrizione Tribunale                        |                                                                     | Isorizione CCIAA     |  |
| Tipologia                                      |                                                                     |                      |  |
| Settore economico                              |                                                                     |                      |  |
|                                                |                                                                     |                      |  |
|                                                | CF:                                                                 |                      |  |
|                                                | CF:                                                                 |                      |  |
| .egale Rappresentante                          | CF:<br>nato il a<br>residente in: - ()                              |                      |  |
| .egale Rappresentante                          | CF:<br>nato il a<br>residente in: - ()<br>ruolo:                    |                      |  |
| .egale Rappresentante                          | CF:<br>nato il a<br>residente in: - ()<br>ruolo:<br>e-mail:         |                      |  |
| .egale Rappresentante                          | CF:<br>nato il a<br>residente in: - ()<br>ruolo:<br>e-mail:         |                      |  |
| .egale Rappresentante                          | CF:<br>nato il a<br>residente in: - ()<br>ruolo:<br>e-mail:         |                      |  |
| Legale Rappresentante                          | CF:<br>nato il a<br>residente in: - ()<br>ruolo:<br>e-mail:         |                      |  |
| .egale Rappresentante<br>Indirizzo Sede Legale | CF:<br>nato il a<br>residente in: - ()<br>ruolo:<br>e-mail:<br>Tel: |                      |  |

(FIG. 7)

I dati riguardanti la prima parte della videata non sono modificabili (fig.7).

E' obbligatorio invece inserire le informazioni relative a:

- Riferimenti (recapito etc.) a cui indirizzare le comunicazioni relative all'accreditamento; il pulsante Copia dati sede legale permette di riportare i dati della sede legale indicata (fig.8).
- Sede presso cui svolgere gli audit in loco (se previsti); il pulsante Copia dati sede legale permette di riportare i dati della sede legale indicata (fig.8).

|                                                            | Via:                   |
|------------------------------------------------------------|------------------------|
| Indicare i riferimenti<br>(recapito etc. ) per             | Prov: V Comune: V CAP: |
| ndirizzare le comunicazioni<br>relative all'accreditamento | Tel: • Tel:            |
| Copia dati sede legale                                     | Fax:                   |
|                                                            | E-mail:                |
|                                                            |                        |
|                                                            | Ma:                    |
| Indicare la sede presso la                                 | Prov: 👽 Comune: 👽 CAP: |
| quale svolgere gli audit in<br>loco (ove previsto)         | Tel:                   |
| Copia dati sede legale                                     | Fax:                   |
|                                                            |                        |

(FIG. 8)

Tipologia formativa: selezionare una o più tipologie formative per cui si intende richiedere l'accreditamento apponendo il flag su "SI". La procedura automaticamente ricerca se il Soggetto ha i requisiti per accedere alla premialità per i criteri D ed E2. Se i pulsanti relativi alla premialità sono attivi, il Soggetto può decidere se utilizzare o meno "premialità" apponendo il flag su "SI" oppure "NO".

**NOTA**: Alla tipologia o alle tipologie di non interesse è necessario rispondere "NO"

|                                            | Specificare per quali tipologie si richiede l'accreditamento                                                                                                    |        |
|--------------------------------------------|----------------------------------------------------------------------------------------------------|--------|
|                                            | Si richiede l'accreditamento per la tipologia Formazione iniziale                                                                                                    |        |
| Formazione iniziale / Obbligo<br>Formativo | Si richiede l'assegnazione del punteggio di premialità per il oriterio D per la macrotipologia Formazione<br>Iniziale - avendo realizzato almeno un intervento formativo finanziato(1) con fondi pubblici a titolarità<br>Regionale/provinciale            | Osi On |
|                                            | Si richiede l'assegnazione del punteggio di premialità per il oriterio E2 per la macrotipologia Formazione<br>iniziale<br>Si ricorda che è necessario inviare il Dossier Dispositivi di Rete                                                               | OsiON  |
|                                            | Si richiede l'accreditamento per la tipologia Formazione superiore                                                                                                    |        |
| Formazione superiore                       | Si richiede l'assegnazione del punteggio di premialità per il criterio D per la macrotipologia Formazione<br>superiore-avendo realizzato almeno un intervento formativo finanziato(2) con fondi pubblici a titolarità<br>Regionale/provinciale             | Osi On |
|                                            | Si richiede l'assegnazione del punteggio di premialità per il oriterio E2 per la macrotipologia Formazione<br>superiore<br>Si ricorda ohe è necessario inviare il Dossier Dispositivi di Rete                                                              | OsiOn  |
|                                            | Si richiede l'accreditamento per la tipologia Formazione continua e permanente                                                                                                    |        |
| Formazione continua e<br>permanente        | Si richiede l'assegnazione del punteggio di premialità per il criterio D per la macrotipologia Formazione<br>continua e permanente-avendo realizzato almeno un intervento formativo finanziato(3) con fondi pubblici a<br>titolarità Regionale/provinciale | Osi On |
|                                            | Si richiede l'assegnazione del punteggio di premialità per il criterio E2 per la macrotipologia Formazione<br>continua e permanente<br>Si ricorda che è necessario inviare il Dossier Dispositivi di Rete                                                  | Osi On |

(FIG. 9)

- Certificazione ISO: indicare SI oppure NO.

**<u>NOTA</u>**: se in possesso di certificazione del Sistema Qualità, inserire i dati richiesti (fig.10). In questo caso non saranno visualizzabili le sezioni A1 – Capacità gestionale e Sezioni dalla C1 alla C8.

| Il soggetto richiedente è certificato UNI EN ISO 9000 (cod. EA 37)? | Selezionare 😒       |
|---------------------------------------------------------------------|---------------------|
| Numero del Certificato                                              |                     |
| Specificare l'Ente Certificatore                                    |                     |
| Durata della certificazione                                         | dal al (gg/mm/aaaa) |

(FIG. 10)

Per inviare i dati digitati dal client al server, cliccare Conferma dati (fig.10); per tornare alla pagina iniziale invece selezionare Torna (fig.10). In caso di mancato o errato inserimento dei dati nei campi obbligatori, la procedura visualizza un messaggio di *alert* con l'elenco delle anomalie riscontrate (fig.11).

| La pagi | ina sul server http://www.performerservizi.net riporta:                                        | × |
|---------|------------------------------------------------------------------------------------------------|---|
| 1       | Il campo Responsabile qualità/accreditamento non e' stato compilato.                           |   |
|         | I SEGUENTI CAMPI NELLA SEZIONE "CERTIFICAZIONE ISO" NON SONO STATI COMPILATI<br>CORRETTAMENTE: |   |
|         | E' necessario dichiarare se si è certificati ISO o meno                                        |   |
|         | ОК                                                                                             |   |
| 3       |                                                                                                |   |

(FIG. 11)

Se tutti i campi sono completati in maniera corretta la procedura invia il messaggio come da fig.12.

|  | Inseri | imento avvenuto correttamente |  |
|--|--------|-------------------------------|--|
|  |        | Prosegui                      |  |

(FIG. 12)

Cliccare il pulsante Prosegui per proseguire nella compilazione delle altre sezioni.

### CAP.3.1.2 SEZIONE "A" – CAPACITA' GESTIONALI E LOGISTICHE

Tale sezione si compone delle sottosezioni:

- A1 Capacità gestionali;
- A2 Capacità logistiche.

L'accesso alle varie pagine si effettua selezionando (fig.13)

| A | 1 Capacità gesti   | onali                                             | non compilato        | Modifica |  |  |  |
|---|--------------------|---------------------------------------------------|----------------------|----------|--|--|--|
| A | 2 Capacità logist  | iche                                              |                      |          |  |  |  |
|   | A2.1               | Risorse Strutturali                               | non compilato        | Modifica |  |  |  |
|   | A2.2               | Adeguatezza dei locali uso ufficio                | 0/0<br>non compilato | Modifica |  |  |  |
|   | A2.3.1<br>A2.5.a.1 | Adeguatezza Aule<br>Attrezzature Aule             | 0/0<br>non compilato | Modifica |  |  |  |
|   | A2.3.2<br>A2.5.a.2 | Adeguatezza Laboratori<br>Attrezzature Laboratori | 0/0<br>parziale      | Modifica |  |  |  |
|   | A2.4               | Risorse infrastrutturali                          | non compilato        | Modifica |  |  |  |
|   | A2.5.b.1           | Attrezzature tecnologiche                         | parziale             | Modifica |  |  |  |

(FIG. 13)

**ATTENZIONE**: per una corretta compilazione della domanda è necessario fare riferimento alle istruzioni dettate in materia dalla Pubblica Amministrazione consultabili all'interno della sezione Accreditamento del sito istituzionale all'interno della sezione "Aree Tematiche" della Regione Umbria.

In caso di risposta negativa ad uno dei requisiti discriminanti per l'ottenimento dell'accreditamento, la procedura invia un messaggio di *alert* (fig.14). La procedura consente comunque di confermare e di procedere nella compilazione e di correggere successivamente

| La pagina sul server http://www.performerservizi.net riporta:                                                                                                    | × |
|----------------------------------------------------------------------------------------------------|---|
| Si prega di verificare attentamente la risposta data in quanto la stessa, se negativa, denota la mancanza di un requisito discriminante per l'accreditamento come da dispositivo. |   |
| (FIG. 14)                                                                                                    |   |

### SEZIONE "A" – CAPACITA' GESTIONALI E LOGISTICHE

| Per confermare i dati digitati , cliccare | Conferma dati | (fig.15); per 1 | tornare alla pag | jina iniziale |
|-------------------------------------------|---------------|-----------------|------------------|---------------|
| invece selezionare Torna (fig.15).        |               |                 |                  |               |

| Conferma dati | Toma |
|---------------|------|
| (FIG. 1       | 5)   |

In caso di mancato o errato inserimento dei dati nei campi obbligatori, la procedura visualizza un messaggio di *alert* con l'elenco delle anomalie riscontrate (fig.16).

| La pagin | a sul server http://www.performerservizi.net riporta: 🛛 🛛 🗙                                                                                                    |
|----------|----------------------------------------------------------------------------------------------------|
|          | <ul> <li>I SEGUENTI CAMPI NON SONO STATI COMPILATI CORRETTAMENTE:</li> <li> Criterio A.1.1.1 La prima voce del menu' Tipo documento non puo' essere selezionata.</li> <li>II campo Data di formalizzazione non e' stato compilato.</li> <li> Criterio A.1.2.1 La prima voce del menu' Tipo documento non puo' essere selezionata.</li> <li>II campo Data di formalizzazione non e' stato compilato.</li> <li>II campo Data di formalizzazione non e' stato compilato.</li> <li>II campo Nome della risorsa non e' stato compilato.</li> <li>E' necessario selezionare almeno un Compito Assegnato</li> <li>La prima voce del menu' Disponibilità della risorsa non puo' essere selezionata.</li> <li>La prima voce del menu' Disponibilità della risorsa non puo' essere selezionata.</li> <li> Criterio A.1.6.2 La prima voce del menu' Tipo documento non puo' essere selezionata.</li> <li>II campo Data di formalizzazione non e' stato compilato.</li> </ul> |
|          |                                                                                                    |

(FIG. 16)

Se tutti i campi sono completati in maniera corretta la procedura invia il messaggio come da fig.17.

| Inserimento avvenuto correttamente |  |
|------------------------------------|--|
|                                    |  |

(FIG. 17)

Cliccare il pulsante Prosegui per proseguire nella compilazione delle altre sezioni.

### CAP.3.1.3 SEZIONE "B" - SITUAZIONE ECONOMICA

L'accesso a tale sezione si effettua selezionando (fig.18).

| в | Situazione economica | non compilato | Modifica |
|---|----------------------|---------------|----------|
|   |                      |               |          |

#### (FIG. 18)

La pagina che si visualizza (fig.19) deve essere completata seguendo le istruzioni dettate in materia dalla Pubblica Amministrazione consultabili all'interno della sezione Accreditamento del sito istituzionale all'interno della sezione "Aree Tematiche" della Regione Umbria.

| Torna    | 3                                                                                                    |      |
|----------|----------------------------------------------------------------------------------------------------|------|
| a - SITI | JAZIONE ECONOMICA                                                                                                    |      |
| 9.1 - AF | FIDABILITA' ECONOMICO-FINANZIARIA DEL SOGGETTO RICHIEDENTE                                                                                                    |      |
| B.1.1    | Il Soggetto richiedente dichiara di avere una situazione patrimoniale e finanziaria affidabile in quanto ha una corretta gestione del<br>bilancio secondo quanto previsto dagli specifici ordinamenti in materia di bilancio ai quali deve attenersi in ragione della proprio<br>tipologia. | ○ si |
| B.1.2    | Il Soggetto richiedente dichiara di avere una situazione patrimoniale e finanziaria affidabile in quanto si trova in assenza delle<br>condizioni di fallimento, liquidazione, amministrazione controllata, procedura concorsuale.                                                           |      |
| B.2 - (  | SESTIONE ECONOMICA ANALITICA                                                                                                    |      |
| B.2.1    | Viene adottato un sistema di contabilità analitica?                                                                                                    |      |

(FIG. 19)

In caso di risposta negativa ad uno dei requisiti discriminanti per l'ottenimento dell'accreditamento, la procedura invia un messaggio di *alert* (fig.20). La procedura consente comunque di confermare e di procedere nella compilazione e di correggere successivamente

| Si prega di verificare attentamente la risposta data in quanto la stessa, se negativa, denota la mancanza di un requisito discriminante per l'accreditamento come da dispositivo. |
|----------------------------------------------------------------------------------------------------|
| (FIG. 20)                                                                                                    |

Per confermare i dati digitati , cliccare Conferma dati (fig.19); per tornare alla pagina iniziale invece selezionare (fig.19).

In caso di mancato o errato inserimento dei dati nei campi obbligatori, la procedura visualizza un messaggio di *alert* con l'elenco delle anomalie riscontrate (fig.21).

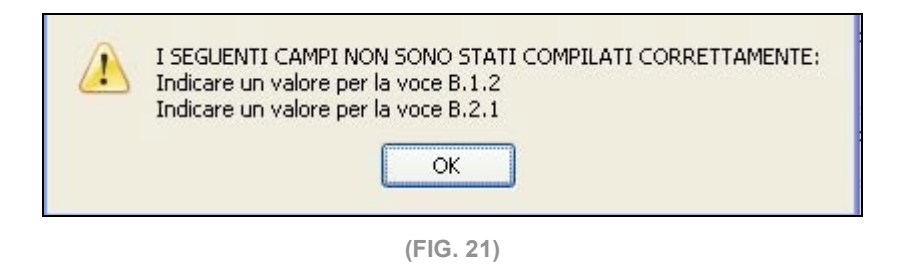

Se tutti i campi sono completati in maniera corretta la procedura invia il messaggio come da fig.22.

| Inserimento avvenuto correttamente |  |
|------------------------------------|--|
| Prosegui                           |  |

(FIG. 22)

Cliccare il pulsante Prosegui per proseguire nella compilazione delle altre sezioni.

### CAP.3.1.4 SEZIONE "C" - COMPETENZE PROFESSIONALI

Tale sezione si compone delle seguenti sottosezioni:

- C1 Funzione di direzione;
- C2 Funzione di gestione della qualità/accreditamento;
- C3 Funzione di amministrazione e gestione economico-finanziaria;
- C4 Funzione di analisi e definizione dei fabbisogni;
- C5 Funzione di progettazione delle attività formative;
- C6 Funzione di erogazione dei servizi formativi;
- C7 Funzione di coordinamento;
- **C8** Funzione di tutoraggio.

**NOTA**: nel caso in cui nella sottosezione A1 non siano stati compilati i dati relativi ai responsabili, nelle pagine della sezione C si visualizza il messaggio in rosso "*Compilare in A1*". (fig.23).

| С | Competenze Professionali                                       |                 |          |
|---|----------------------------------------------------------------|-----------------|----------|
| С | C.1 Funzione di direzione                                      | non compilato   | Modifica |
| С | 2.2 Funzione di gestione della qualità/accreditamento          | non compilato   | Modifica |
| С | 3 Funzione di amministrazione e gestione economico-finanziaria | non compilato   | Modifica |
| С | 2.4 Funzione di analisi e definizione dei fabbisogni           | non compilato   | Modifica |
| С | C.5 Funzione di progettazione delle attività formative         | non compilato   | Modifica |
| С | C.8 Funzione di erogazione dei servizi formativi               | non compilato   | Modifica |
| С | 7 Funzione di coordinamento                                    | non compilato   | Modifica |
| С | .8 Funzione di tutoraggio                                      | compilare in A1 |          |

(FIG. 23)

L'accesso alle sottosezioni si effettua cliccando il pulsante Modifica (fig.23) relativo ad ognuna di esse.

La pagina che si visualizza (fig.24) deve essere completata seguendo le istruzioni dettate in materia dalla Pubblica Amministrazione consultabili all'interno della sezione Accreditamento del sito istituzionale all'interno della sezione "Aree Tematiche" della Regione Umbria.

| 1.1 - La risorsa individuata al punto A.1.2. possiede le seguenti caratteristiche:                                                                                                    |               |
|----------------------------------------------------------------------------------------------------|---------------|
| RESPONSABILE DEL PROCESSO DI DIREZIONE                                                                                                    |               |
| Nome                                                                                                    | xxxxxxx       |
| Nato a                                                                                                    |               |
| Data di Nascita                                                                                                    | (gg/mm/aaaa)  |
| Titolo di studio                                                                                                    | Selezionare   |
| Altro titolo di studio                                                                                                    |               |
| Eventuale ulteriore formazione / specializzazione                                                                                                    |               |
| Formazione inerente la funzione, svolta nell'ultimo anno                                                                                                    |               |
| Formazione inerente la funzione, svolta nell'ultimo anno (descrizione)                                                                                                    |               |
| Tipologia di rapporto di lavoro                                                                                                    | Selezionare 💙 |
| Altra tipologia                                                                                                    |               |
| Data di attivazione                                                                                                    | (gg/mm/aaaa)  |
| CCNL applicato                                                                                                    |               |
| N. ore/anno impegnate nella funzione                                                                                                    |               |
| Il contratto di lavoro prevede altre funzioni oltre a quella specificata?                                                                                                    | Selezionare 💟 |
| Se si, quali?                                                                                                    |               |
| 1.2 - La risorsa individuata possiede esperienze professionali di direzione di durata<br>mplessia di almeno tre anni                                                                             | O Si O No     |
| 1.3 - E stato predisposto ed inviato alla Regione il Dossier Individuale del Responsabile<br>I processo di Direzione redatto secondo il modello previsto, corredato da relativa<br>cumentazione? | ○ Si          |

(FIG. 24)

In caso di risposta negativa ad uno dei requisiti indispensabili per l'ottenimento dell'accreditamento, la procedura invia un messaggio di *alert* (fig.25), consentendo comunque di confermare, procedere nella compilazione e correggere successivamente.

| Si prega di verificare attentamente la risposta data in quanto la stessa, se negativa, denota la<br>mancanza di un requisito discriminante per l'accreditamento come da dispositivo.<br>OK |
|----------------------------------------------------------------------------------------------------|
| (FIG. 25)                                                                                                    |

Per confermare i dati digitati, cliccare Conferma dati (fig.24); per tornare alla pagina iniziale invece selezionare (fig.24).

In caso di mancato o errato inserimento dei dati nei campi obbligatori, la procedura visualizza un messaggio di *alert* con l'elenco delle anomalie riscontrate (fig.26).

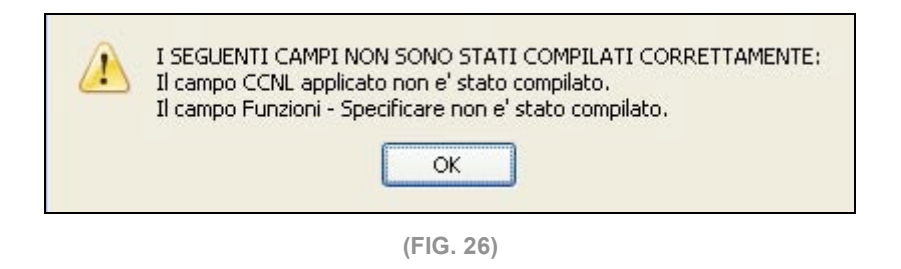

Se tutti i campi sono completati in maniera corretta la procedura invia il messaggio come da fig.27.

| Inserimento avvenuto correttamente |  |
|------------------------------------|--|
| Prosegui                           |  |

(FIG. 27)

Cliccare il pulsante Prosegui per proseguire nella compilazione delle altre sezioni.

# CAP.3.1.5 SEZIONE "D" – LIVELLI DI EFFICACIA ED EFFICIENZA NELLE ATTIVITA'PRECEDENTEMENTE REALIZZATE

L'accesso a tale sezione si effettua selezionando (fig.28).

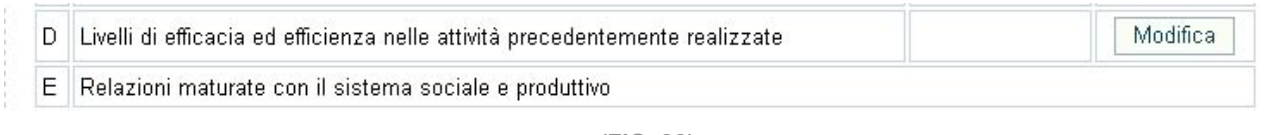

(FIG. 28)

La sezione riguarda il diritto alla "*premialità*" derivanti dalle attività formative svolte e già rendicontate negli ultimi tre anni riguardanti la Formazione Iniziale, Formazione Superiore e Formazione Continua o permanente.

La pagina visualizza i progetti già rendicontati negli ultimi tre anni del Soggetto loggato.

| Macrotipologia | Anno | Cod. Corso | Titolo                                 | Tip.<br>destinatari | N. Allievi<br>Occupati<br>(1) | N. Allievi<br>Reinseriti<br>(2) | N. Allievi<br>coerenti<br>(3) |
|----------------|------|------------|----------------------------------------|---------------------|-------------------------------|---------------------------------|-------------------------------|
| FS             | 2004 |            | ESPERTO NELLA<br>GESTIONE              | non<br>indicato     | D                             | D                               | 0                             |
| FS             | 2004 |            | ESP. IN PIANIFICAZIONE<br>TERRITORIALE | non<br>indicato     | 0                             | 0                               | 0                             |

(FIG. 29)

Con il pulsante Modifica (Fig.29) si possono apporre delle modifiche ai dati visualizzabili nella pagina (Fig.30).

Annulla

#### D - LIVELLI DI EFFICACIA ED EFFICIENZA NELLE ATTIVITÀ PRECEDENTEMENTE REALIZZATE

D.1 LIVELLI DI EFFICACIA ED EFFICIENZA

| Macrotipologia | Anno | Cod. Corso  | Titolo                                                                                          | Tip.<br>destinatari | N. Allievi<br>Occupati (1) | N. Allievi<br>Reinseriti (2) | N. Allievi<br>coerenti (3) |
|----------------|------|-------------|-------------------------------------------------------------------------------------------------|---------------------|----------------------------|------------------------------|----------------------------|
| FS             | 2004 | UM040333003 | ESPERTO NELLA<br>GESTIONE<br>DELLE<br>PROBLEMATICHE<br>LEGATE ALLA<br>BIOEDILIZIA               | non indicato        | 0                          | 0                            | 0                          |
| FS             | 2004 | UM040333006 | ESP. IN<br>PIANIFICAZIONE<br>TERRITORIALE E<br>GESTIONE<br>DELLE<br>PROBLEMATICHE<br>AMBIENTALI | non indicato        | 0                          | 0                            | 0                          |

Annulla Conferma dati

(1)Numero allievi occupati nei 12 mesi successivi al termine dell'attività formativa

(2)Numero allievi reinseriti in un ulteriore percorso di istruzione/formazione nei 12 mesi successivi al termine dell'attività formativa

(3)Numero allievi occupati in mansioni coerenti o parzialmente coerenti nei 12 mesi successivi al termine dell'attività formativa

(FIG. 30)

Tali modifiche possono essere memorizzate selezionando

Il pulsante Annulla permette di ritornare alla videata precedente senza salvare i dati eventualmente digitati.

I dati inseriti saranno sempre modificabili fino al momento della Presentazione via web della Domanda di Accreditamento.

Il criterio D è un dato aggiornabile anche dopo aver presentato la domanda di accreditamento, ossia, un Soggetto Gestore già accreditato, può apporre delle modifiche ai dati precedentemente inviati e approvati.

Tali dati possono essere modificati selezionando il pulsante Aggiorna Criterio D

| Lista Domande di accreditamento |               |            |            |           |                    |                                        |
|---------------------------------|---------------|------------|------------|-----------|--------------------|----------------------------------------|
| ome                             | Crea nuova d  | doman      | da         |           |                    |                                        |
|                                 | N.<br>Domanda | N.<br>Rev. | Data pres. | Stato     | Data di<br>approv. | Azioni                                 |
|                                 | 1             | 0          | 26/04/2005 |           | 26/04/2005         |                                        |
|                                 | 2             |            |            | Accettata |                    | Vedi Variazione<br>Aggiorna Criterio D |

(FIG. 31)

Tali dati possono essere modificati selezionando il pulsante Aggiorna Criterio D

La procedura cerca nell'archivio se vi siano altri progetti rendicontati (oltre a quelli già segnalati in precedenza). Se presenti visualizza una scheda per inserire e/o modificare tali dati. Una volta inserite le informazioni non saranno più modificabili.

In caso contrario si visualizzerà il messaggio (Fig.31).

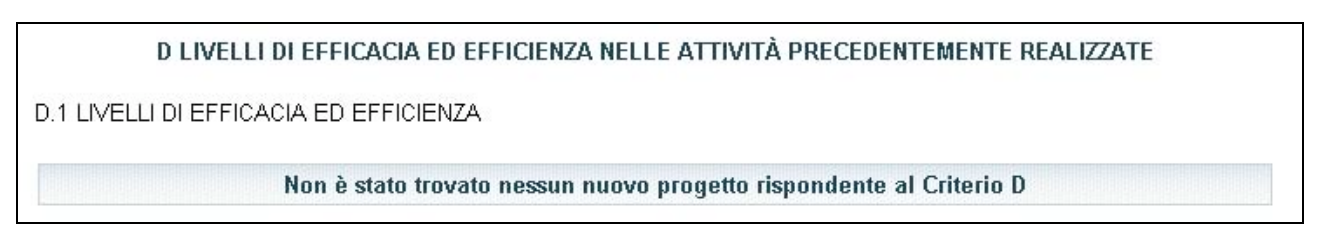

(FIG. 32)

## SEZIONE "D" – LIVELLI DI EFFICACIA ED EFFICIENZA NELLE ATTIVITA'PRECEDENTEMENTE REALIZZATE

## CAP.3.1.6 SEZIONE "E" RELAZIONI MATURATE CON IL SISTEMA SOCIALE E PRODUTTIVO

Tale sezione si compone delle seguenti sottosezioni:

- E1 Capacità relazionali;
- **E2** Sviluppo Network Territoriale.

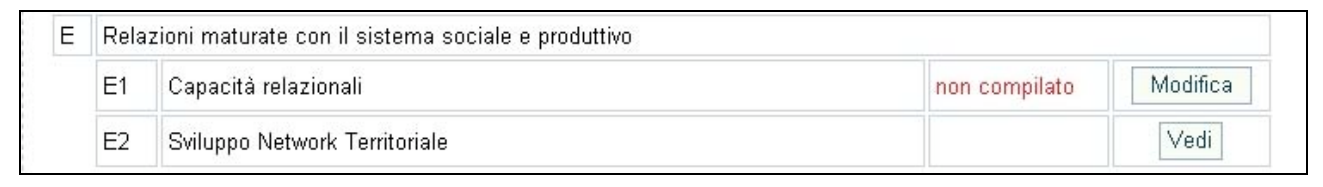

(FIG. 33)

La sezione E2 – relativa alla richiesta di "*premialità*" – è visibile solo nel caso in cui il Soggetto richiedente lo abbia segnalato nella sezione "Anagrafica", accanto alla tipologia formativa. In tal caso si visualizza la dicitura "*si rimanda al relativo dossier*".(si rimanda alle istruzioni dettate in materia dalla Pubblica Amministrazione consultabili all'interno della sezione Accreditamento del sito istituzionale all'interno della sezione "Aree Tematiche" della Regione Umbria) (fig.34).

| E RELAZIONI MATURATE CON IL SISTEMA SOCIALE E PRODUTTIVO |      |            |                                                                       |  |  |  |
|----------------------------------------------------------|------|------------|-----------------------------------------------------------------------|--|--|--|
| Macrotipologia                                           | Anno | Cod. Corso | Titolo                                                                |  |  |  |
| FS                                                       | 2004 |            | ESPERTO IN CONTROLLO DI GESTIONE                                      |  |  |  |
| FS                                                       | 2004 |            | ESPERTO NELLA PROMOZ.E VALORIZ. DEL TURISMO SOSTENIBILE               |  |  |  |
| FS                                                       | 2004 |            | ESPERTO NELLA GESTIONE DELLE PROBLEMATICHE                            |  |  |  |
| FS                                                       | 2004 |            | ESP. IN PIANIFICAZIONE TERRITORIALE E GESTIONE DELLE<br>PROBLEMATICHE |  |  |  |

(FIG. 34)

L'accesso alla sottosezione E1 si effettua selezionando Modifica (fig.33). La pagina che si visualizza (fig.35) deve essere completata seguendo le istruzioni dettate in materia dalla Pubblica Amministrazione consultabili all'interno della sezione Accreditamento del sito istituzionale all'interno della sezione "Aree Tematiche" della Regione Umbria.

| Esiste una procedura ed eventuale modulistica standard con la quale il soggetto richiedente definisce le<br>ità e gli strumenti attraverso cui intende gestire le relazioni con il sistema istituzionale e sociale? | ③ Si ○ No               |
|----------------------------------------------------------------------------------------------------|-------------------------|
| /engono definiti                                                                                                    |                         |
| a) Finalità                                                                                                    | Si ○ No                 |
| b) Ruoli coinvolti nell'organismo di formazione                                                                                                    | Si ○ No                 |
| c) Contenuti                                                                                                    | Si ○ No                 |
| d) Risultati                                                                                                    | Si ○ No                 |
| Durata dal                                                                                                    | 10/06/2003 (gg/mm/aaaa) |
| Durata al                                                                                                    | 31/12/2010 (gg/mm/aaaa) |
| Tipo di documento                                                                                                    | Protocollo              |
| Data di formalizzazione                                                                                                    | 13/09/2003 (gg/mm/aaaa) |
| Esiste una procedura ed eventuale modulistica standard con la quale il soggetto richiedente definisce le<br>alità e gli strumenti attraverso cui intende gestire le relazioni con il sistema economico/produttivo?  | Si ○ No                 |

(FIG. 35)

In caso di risposta negativa ad uno dei requisiti discriminanti per l'ottenimento dell'accreditamento, la procedura invia un messaggio di *alert* (fig.36), consentendo comunque di confermare, procedere nella compilazione e correggere successivamente.

| 2 | Si prega di verificare attentamente la risposta data in quanto la stessa, se negativa, denota la<br>mancanza di un requisito discriminante per l'accreditamento come da dispositivo. |
|---|----------------------------------------------------------------------------------------------------|
|   | ОК                                                                                                    |
|   |                                                                                                    |

| (FIG. 36) | 36) | 3 | G. | FI | ( |
|-----------|-----|---|----|----|---|
|-----------|-----|---|----|----|---|

Per confermare i dati digitati , cliccare Conferma dati (fig.37); per tornare alla pagina iniziale invece selezionare Annulla (fig.37).

| /engono definiti                               |                         |
|------------------------------------------------|-------------------------|
| a) Finalità                                    | Si ○ No                 |
| ) Ruoli coinvolti nell'organismo di formazione | Si ○ No                 |
| ) Contenuti                                    | ⊙ Si ◯ No               |
| I) Risultati                                   | Si ○ No                 |
| Durata dal                                     | 01/12/2003 (gg/mm/aaaa) |
| Durata al                                      | 31/12/2010 (gg/mm/aaaa) |
| lipo di documento                              | asdasd                  |
| )ata di formalizzazione                        | 09/01/2004 (bo/mm/aaaa) |

(FIG. 37)

In caso di mancato o errato inserimento dei dati nei campi obbligatori, la procedura visualizza un messaggio di *alert* con l'elenco delle anomalie riscontrate (fig.38).

| I SEGUENTI CAMPI NON SONO STATI COMPILATI CORRETTAMENTE:<br>Relativamente al criterio E.1.D:<br>Il campo Durata al non e' stato compilato.<br>'Durata dal' e 'Durata al' non sono coerenti<br>OK |
|----------------------------------------------------------------------------------------------------|
| (FIG. 38)                                                                                                    |

Se tutti i campi sono completati in maniera corretta la procedura invia il messaggio come da fig.39.

| Inserimento avvenuto correttamente |  |
|------------------------------------|--|
|                                    |  |

Cliccare il pulsante Prosegui per proseguire nella compilazione delle altre sezioni.

### CAP 3.2 PRESENTAZIONE NUOVA DOMANDA

Dopo aver completato tutte le sezioni e verificato che la procedura visualizza l'elenco delle parti completo in tutte le sue parti (fig.40)

| na | grafic. | а                  |                                                   | completo     | Vedi     |
|----|---------|--------------------|---------------------------------------------------|--------------|----------|
|    | Capa    | acità gestionali e | logistiche                                        |              |          |
|    | A1      | Capacità gestion   | nali                                              | completo     | Modifica |
|    | A2      | Capacità logisti   | che                                               |              |          |
|    |         | A2.1               | Risorse Strutturali                               | completo     | Modifica |
|    |         | A2.2               | Adeguatezza dei locali uso ufficio                | 1/1 completo | Modifica |
|    |         | A2.3.1<br>A2.5.a.1 | Adeguatezza Aule<br>Attrezzature Aule             | 1/1 completo | Modifica |
|    |         | A2.3.2<br>A2.5.a.2 | Adeguatezza Laboratori<br>Attrezzature Laboratori | 1/1 completo | Modifica |
|    |         | A2.4               | Risorse infrastrutturali                          | completo     | Modifica |
|    |         | A2.5.b.1           | Attrezzature tecnologiche                         | completo     | Modifica |
|    | Situ    | azione economic    | a                                                 | completo     | Modifica |
|    | Com     | petenze Professi   | onali                                             |              |          |
|    | C.1     | Funzione di dire   | azione                                            | completo     | Modifica |
|    | C.2     | Funzione di ges    | stione della qualità/accreditamento               | completo     | Modifica |
|    | С.З     | Funzione di am     | ministrazione e gestione economico-finanziaria    | completo     | Modifica |
|    | C.4     | Funzione di ana    | alisi e definizione dei fabbisogni                | completo     | Modifica |
|    | C.5     | Funzione di pro    | gettazione delle attività formative               | completo     | Modifica |
|    | C.6     | Funzione di ero    | gazione dei servizi formativi                     | completo     | Modifica |
|    | C.7     | Funzione di coo    | ordinamento                                       | completo     | Modifica |
|    | C.8     | Funzione di tuto   | oraggio                                           | completo     | Modifica |
|    |         |                    |                                                   |              |          |
|    | E1      | Capacità relazio   | onali                                             | completo     | Modifica |
|    |         |                    | Aggiorna la pagina                                |              |          |

(FIG. 40)

si può procedere alla presentazione della domanda, selezionando il pulsante (fig.40). Se non sono presenti incongruenze, la procedura invia il messaggio di avvenuta presentazione (fig.41).

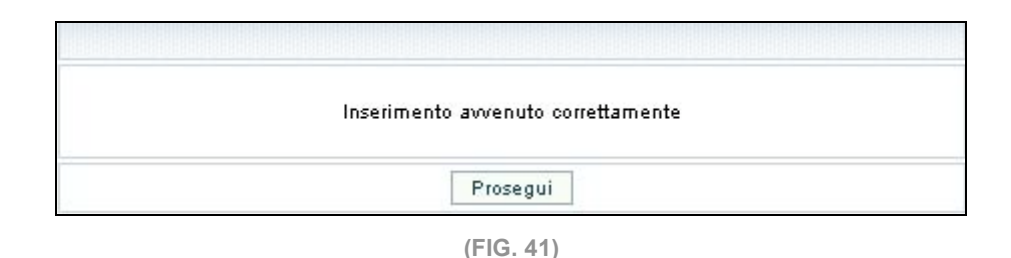

Nella lista delle domande presentate il Soggetto richiedente visualizza il record della richiesta con la data di presentazione e nella colonna "*Stato*" la dicitura <In fase di valutazione> (fig.42).

| Home | Crea nu | iova domanda  |            |            |                           |                    |            |
|------|---------|---------------|------------|------------|---------------------------|--------------------|------------|
|      |         | N.<br>Domanda | N.<br>Rev. | Data pres. | Stato                     | Data di<br>approv. | Azioni     |
|      |         | 1             | 0          | 26/04/2005 |                           | 26/04/2005         |            |
|      |         | 2             | 0          | 08/02/2007 | In fase di<br>valutazione |                    | <u>PDF</u> |

(FIG. 42)

Tutte le domande presentate potranno essere consultabili e stampabili selezionando il

pulsante PDF (fig.42).

Con tale pulsante si apre un file formato PDF che può essere sia stampato che salvato sul proprio PC.

Il pulsante è l'unico modo per poter consultare l'archivio delle Domande di Accreditamento e loro successive variazioni, presentate nel corso degli anni.

### CAP 3.3 MODIFICA DATI (per Soggetto già accreditato)

Il Soggetto Gestore può inviare modifiche alla situazione presentata e certificata utilizzando il pulsante Variazione (fig.43).

|      |               |            | Lista      | Domande di | accreditamen       | to                                     |
|------|---------------|------------|------------|------------|--------------------|----------------------------------------|
| Home | Crea nuova d  | doman      | da         |            |                    |                                        |
|      | N.<br>Domanda | N.<br>Rev. | Data pres. | Stato      | Data di<br>approv. | Azioni                                 |
|      | 1             | 0          | 6/04/2005  | Accettata  | 6/04/2005          |                                        |
|      | 2             | O          | 26/04/2005 | Accettata  | 26/04/2005         | Vedi Variazione<br>Aggiorna Criterio D |

(FIG. 43)

La procedura propone l'elenco delle sezioni compilate con il pulsante Modifica (fig.44) posto all'estrema destra della videata.

|                                    | Regione | : Umbria           | Sirry<br>Sistema Informativo Regione Umbria       | United States and States and Stat | Lavore<br>La Socials<br>La Statuta<br>Presidente |
|------------------------------------|---------|--------------------|---------------------------------------------------|----------------------------------------------------------------------------------------------------|--------------------------------------------------|
|                                    |         |                    | AREA SOGGETTI GESTORI                             |                                                                                                    |                                                  |
| Home Page                          | Sei in: | Accreditemento     |                                                   |                                                                                                    |                                                  |
| Dati Soggetto Gestore              | oer m.  | neereenamento      |                                                   |                                                                                                    |                                                  |
| Area Riservata - pagina principale | Anag    | afica              |                                                   | completo                                                                                                    | Vedi                                             |
| Accreditamento                     | Δ.      | anacità actionali  | a lagitisha '                                     |                                                                                                    |                                                  |
| Logout                             |         | sapaona gestionan  | e logisticite                                     |                                                                                                    |                                                  |
|                                    |         | A1 Capacità gesti  | onali                                             | completo                                                                                                    | Modifica                                         |
|                                    | -       | 42 Capacità logis  | tiche                                             |                                                                                                    |                                                  |
|                                    |         | A2.1               | Risorse Strutturali                               | completo                                                                                                    | Modifica                                         |
|                                    |         | A2.2               | Adeguatezza dei locali uso ufficio                | 1/1 completo                                                                                                    | Modifica                                         |
|                                    |         | A2.3.1<br>A2.5.a.1 | Adeguatezza Aule<br>Attrezzature Aule             | 1/1 completo                                                                                                    | Modifica                                         |
|                                    |         | A2.3.2<br>A2.5.a.2 | Adeguatezza Laboratori<br>Attrezzature Laboratori | 1/1 completo                                                                                                    | Modifica                                         |
|                                    |         | A2.4               | Risorse infrastrutturali                          | completo                                                                                                    | Modifica                                         |

(FIG. 44)

**<u>NOTA</u>**: l'unica sezione che non può subire modifiche è la sezione Anagrafica, che può però essere visualizzata.

Dopo aver apportato le opportune modifiche alle sezioni di interesse, occorre procedere alla memorizzazione delle stesse seguendo le istruzioni già descritte al paragrafo 3.1 - *CREAZIONE NUOVA DOMANDA*.

Si crea così una "Domanda di variazione" che rimane "In fase di compilazione" (fig.45)

| Crea nuo | va domanda    |            |            |                            |                    |                     |
|----------|---------------|------------|------------|----------------------------|--------------------|---------------------|
|          |               |            | Li         | sta domande comp           | ilate              |                     |
|          | N.<br>Domanda | N.<br>Rev. | Data pres. | Stato                      | Data di<br>approv. | Azioni              |
|          | 1             | 1          | 12/01/2007 | Accettata                  | 12/01/2037         | Vedi                |
|          |               | 2          |            | In fase di<br>compilazione |                    | Modifica<br>Elimina |

(FIG. 45)

e quindi sempre modificabile, fintanto che non sarà inviata alla Pubblica Amministrazione utilizzando l'apposito pulsante Presenta a piè di pagina (secondo le modalità descritte al paragrafo 3.2 – Presentazione domanda) (fig.45).

|            |         | Lista      | a domande compilate    |                 |        |
|------------|---------|------------|------------------------|-----------------|--------|
| N. Domanda | N. Rev. | Data pres. | Stato                  | Data di approv. | Azioni |
| 1          | 1       | 12/01/2007 | Accettata              | 12/01/2037      | Vedi   |
|            | 2       | 15/01/2007 | In fase di valutazione |                 |        |

(FIG. 46)

La nuova domanda rimane "In fase di valutazione" (fig.46) fino a quando la Pubblica Amministrazione non provvede all'approvazione.